# LDAP مادختساب FTD و FMC نيوكت ةيجراخلا ةقداصملل

### تايوتحملا

<u>ةمدقملا</u> <u>قيساسألا تابلطتملا</u> <u>تابلطتملا</u> <u>ةمدختسماا تانوكماا</u> <u>قېساسأ تامولعم</u> <u>ةكېشلل ىطىطختلا مسرلا</u> <u>نىوكتلا</u> <u>FMC ةېموس رل امدختس مل اقەچاۋېف ېس اس أل ا LDAP نېوكت</u> <u>نېيچراخلا نېمدختسمل Shell Access</u> <u>FTD ل قېجراخلا ققداصملا</u> <u>مدختسماا راوداً</u> SSL 19 TLS <u>قحصالا نم ققحتاا</u> رابتخالا ثحب ةدعاق <u>LDAP لماكت رابتخا</u> <u>امحال ص او ءاطخأل ا ف اش ك ت س ا</u> <u>نېمدختسمالا لېېزنټل LDAP و FMC/FTD لعافتي فېك</u> <u>مدختسمالا لوخد ليجست بالط ةقداصمل LDAP و FMC/FTD لعافتي فيك</u> <u>عقوتم وه امك TLS وأ SSL لمعي ال</u> <u>ةلص تاذ تامولعم</u>

### ةمدقملا

ليلدلا ىلإ لوصولا لوكوتوربل ةيجراخلا ةقداصملا نيكمت ةيفيك دنتسملا اذه حضوي FTD. و Cisco FMC و CDAP) لا مادختساب

## ةيساسألا تابلطتملا

تابلطتملا

:ةيلاتا عيضاوملاب ةفرعم كيدل نوكت نأب Cisco يصوت

- isco نم FirePOWER (FTD) ديدهت دض عافدلا
- مرادإ زكرم FireSIGHT (FMC) نم (Cisco
- LDAP تفوسوركيام •

#### ةمدختسملا تانوكملا

ةيلاتلا ةيداملا تانوكملاو جماربلا تارادصإ ىلإ دنتسملا اذه يف ةدراولا تامولعملا دنتست

- FTD 6.5.0-123
- FMC 6.5.0-115
- Microsoft Server 2012 ليغشتلا ماظن

ةصاخ ةيلمعم ةئيب يف ةدوجوملا ةزهجألاا نم دنتسملا اذه يف ةدراولا تامولعملا عاشنإ مت. تناك اذإ .(يضارتفا) حوسمم نيوكتب دنتسملا اذه يف ةمدختسُملا ةزهجألا عيمج تأدب رمأ يأل لمتحملا ريثأتلل كمهف نم دكأتف ،ليغشتلا ديق كتكبش.

# ةيساسأ تامولعم

ةفاضإ كنكمي .ةرادإلا ىلإ لوصولل يضارتفا لوؤسم باسح ةرادملا ةزهجألاو FMC نمضتت ىلعو (FMC) ةيساسألا ةحوللا ةرادإ يف مكحتلا ةدحو ىلع ةصصخم نيمدختسم تاباسح لا المداخ ىلع نييجراخ نيمدختسمك وأ نييلخاد نيمدختسمك امإ ،ةرادملا ةزهجألا RADIUS، و FTD و FTD. لا يجراخلا مدختسملا ةقداصم معد متي .اموعدم جذومنلا اذه ناك اذإ

· مدختسملا ةقداصمل قيلحم تانايب ةدعاق نم FMC/FTD زاهج ق ${
m c}$ حتي - يلخاد مدختسم.

تامولعم موقت ،ةيلحملا تانايبلا ةدعاق يف ادوجوم مدختسملا نكي مل اذإ - يجراخ مدختسم · .هب ةصاخلا مدختسملا تانايب ةدعاق ءلمب يجراخ RADIUS وأ LDAP ةقداصم مداخ نم ماظنلا

### ةكبشلل يطيطختلا مسرلا

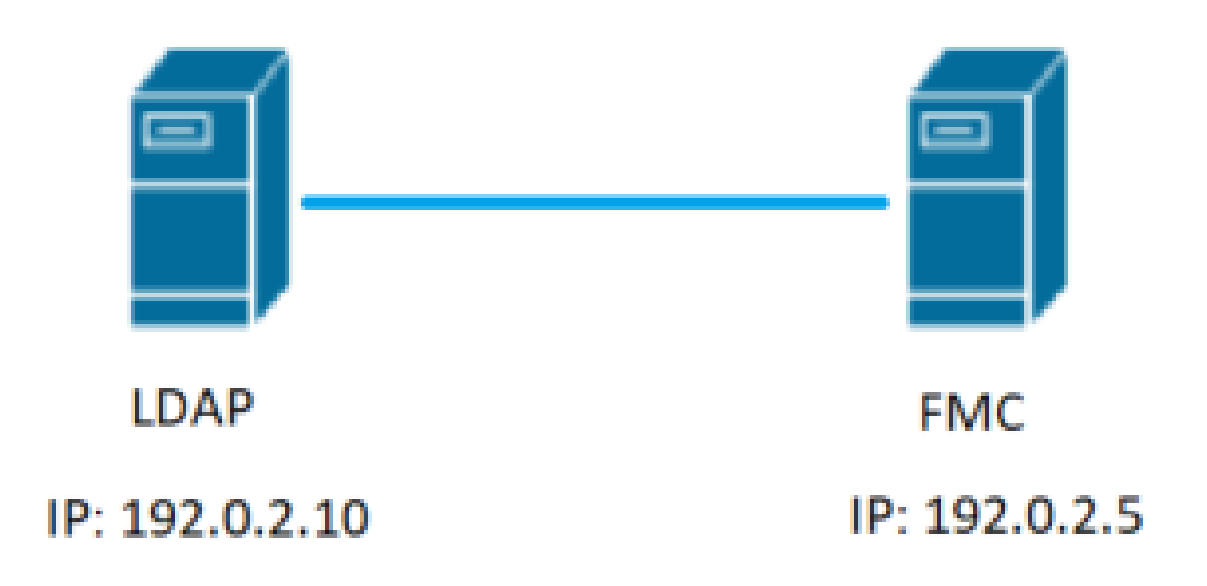

### نيوكتلا

FMC ةيموسرلا مدختسملا ةهجاو يف يساسألا LDAP نيوكت

System > Users > External Authentication: کل لقتنا 1. قوطخلا

| ← → C ▲ No              | secure   192.0.2.5/ddd/#ExternalAuthentication | 1 *                                                                            | Θ:             |
|-------------------------|------------------------------------------------|--------------------------------------------------------------------------------|----------------|
| Overview Analysis       | Policies Devices Objects AMP Intelligence      | Deploy Q, System Help +                                                        | admin v        |
| 2                       |                                                | Configuration Users Domains Integration Updates Licenses Health • Monitoring • | Tools •        |
| Users User Roles        | External Authentication                        | 2.                                                                             |                |
|                         |                                                | 🖂 Save 😫 Caneel 📝 Sa                                                           | ive and Apply  |
| Default User Role: None | Shell Authentication Disabled *                | Add External Authentic                                                         | ication Object |
| Name                    |                                                | Hethod Enabled                                                                 |                |
|                         |                                                |                                                                                |                |

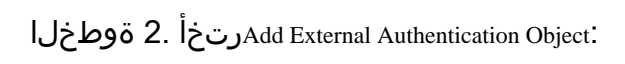

| E                                  | Save | 😢 Car | ncel | 🖌 Sa | ive and Apply |  |  |  |
|------------------------------------|------|-------|------|------|---------------|--|--|--|
| Add External Authentication Object |      |       |      |      |               |  |  |  |
|                                    | Meth | nod   | Ena  | bled |               |  |  |  |

#### ةبولطملا لوقحلا لمكأ .3 ةوطخلا:

| External Authentication Object | t                                                         |                                                                                       |  |  |  |  |  |  |  |  |  |
|--------------------------------|-----------------------------------------------------------|---------------------------------------------------------------------------------------|--|--|--|--|--|--|--|--|--|
| Authentication Method          | LDAP T                                                    |                                                                                       |  |  |  |  |  |  |  |  |  |
| CAC                            | Use for CAC authentication and authorization              | Use for CAC authentication and authorization                                          |  |  |  |  |  |  |  |  |  |
| Name *                         | C-LDAP Name the External Authentication Object            |                                                                                       |  |  |  |  |  |  |  |  |  |
| Description                    |                                                           |                                                                                       |  |  |  |  |  |  |  |  |  |
| Server Type                    | MS Active Directory  Set Defaults Choose MS Active Direct | MS Active Directory  Set Defaults Choose MS Active Directory and click 'Set Defaults' |  |  |  |  |  |  |  |  |  |
|                                |                                                           |                                                                                       |  |  |  |  |  |  |  |  |  |
| Primary Server                 |                                                           |                                                                                       |  |  |  |  |  |  |  |  |  |
| Host Name/IP Address *         | 192.0.2.10                                                | ex. IP or hostname                                                                    |  |  |  |  |  |  |  |  |  |
| Port *                         | Default port is 389 or 636 for SSL                        |                                                                                       |  |  |  |  |  |  |  |  |  |
|                                |                                                           |                                                                                       |  |  |  |  |  |  |  |  |  |
| Backup Server (Optional)       |                                                           |                                                                                       |  |  |  |  |  |  |  |  |  |
| Host Name/IP Address           |                                                           | ex. IP or hostname                                                                    |  |  |  |  |  |  |  |  |  |
| Port                           | 389                                                       |                                                                                       |  |  |  |  |  |  |  |  |  |
| LDAD Coosific Decomptore       |                                                           |                                                                                       |  |  |  |  |  |  |  |  |  |
| LDAP-Specific Parameters       | *Base DN specifies where users will be found              |                                                                                       |  |  |  |  |  |  |  |  |  |
| Base DN *                      | DC=SEC-LA8 Fetch DNs                                      | ex. dc=sourcefire,dc=com                                                              |  |  |  |  |  |  |  |  |  |
| Base Filter                    |                                                           | ex. (cn=jsmith), (Icn=jsmith), (&(cn=jsmith)( (cn=bsmith)(cn=csmith*)))               |  |  |  |  |  |  |  |  |  |
| User Name *                    | Administrator@SEC-LAB0                                    | ex. cn=jsmith,dc=sourcefire,dc=com                                                    |  |  |  |  |  |  |  |  |  |
| Password *                     | Username of LDAP Serve                                    | r admin                                                                               |  |  |  |  |  |  |  |  |  |
| Confirm Password *             |                                                           |                                                                                       |  |  |  |  |  |  |  |  |  |
| Show Advanced Options          | •                                                         |                                                                                       |  |  |  |  |  |  |  |  |  |
| Attribute Mapping              | *Default when 'Set Defaults' optio                        | n is clicked                                                                          |  |  |  |  |  |  |  |  |  |
| UI Access Attribute *          | Eatch Alter                                               |                                                                                       |  |  |  |  |  |  |  |  |  |
| Shall Assess Attribute         |                                                           |                                                                                       |  |  |  |  |  |  |  |  |  |
| Shell Access Attribute *       | sAMAccountName                                            |                                                                                       |  |  |  |  |  |  |  |  |  |

| Group Controlled Access Role            | s (Optional) •                                                             |
|-----------------------------------------|----------------------------------------------------------------------------|
| Access Admin                            |                                                                            |
| Administrator                           |                                                                            |
| Discovery Admin                         |                                                                            |
| External Database User                  |                                                                            |
| Intrusion Admin                         |                                                                            |
| Maintenance User                        |                                                                            |
| Network Admin                           |                                                                            |
| Security Analyst                        |                                                                            |
| Security Analyst (Read Only)            |                                                                            |
| Security Approver                       |                                                                            |
| Threat Intelligence Director (TID) User |                                                                            |
| View-Only-User (Read Only)              |                                                                            |
| Default User Role                       | Access Admin<br>Administrator<br>Discovery Admin<br>External Database User |
| Group Member Attribute                  | member                                                                     |
| Group Member URL Attribute              |                                                                            |
| Shell Access Filter                     | Same as Base Filter                                                        |
| (Mandatory for FTD devices)             |                                                                            |
| Additional Test Parameters              |                                                                            |
| User Name                               |                                                                            |
| Password                                |                                                                            |
|                                         |                                                                            |
| *Required Field                         |                                                                            |
|                                         | Save Test Cancel                                                           |

ظفحلاو نئاكلExternal Authentication نيكمتب مق .4 ةوطخلا

| Overview Analysis Policies Devices Objects AMP Intelligence |               |       |         |             |         | Deploy     | 0 Sys    | tem Help •      | admin v         |
|-------------------------------------------------------------|---------------|-------|---------|-------------|---------|------------|----------|-----------------|-----------------|
|                                                             | Configuration | Users | Domains | Integration | Updates | Licenses • | Health • | Monitoring      | Tools •         |
| Users User Roles External Authentication                    |               |       |         |             |         |            |          | 2.              |                 |
|                                                             |               |       |         |             |         |            | 🗟 Save   | Cancel 🗹 S      | ave and Apply   |
| Default User Role: None Shell Authentication Disabled *     |               |       |         |             |         |            | O Add    | External Authen | tication Object |
| Name                                                        |               |       |         |             |         |            | Hethod   | Enabled         |                 |
| 1. SEC-LDAP New External Authentication Object              |               |       |         |             |         |            | LDAP     |                 | / 60            |
|                                                             |               |       |         |             |         |            |          | 1.              | 3               |

نييجراخلا نيمدختسملل Shell Access

لوصوب رخآلاو ،بيولا ةەجاول دحاو :ةڧلتخملا ةيلخادلا ةرادالا يمدختسم نم نينثا FMC معدت ةەجاو ىلا لوصولا ەنكمي نم نيب حضاو زييمت دجوي ەنأ ينعي اذە .رماوألا رطس ةەجاو متت ،تيبثتلا تقو يف .رماوألا رطس ةەجاو ىلإ لوصولا ەنكمي نمو ةيموسرلا مدختسملا لك ىلع اەسفن يە نوكت يكل يضارتڧالا لوؤسملا مدختسمب قصاخلا رورملا ةملك ةنمازم قطساوب اەعبتت متي ،كلذ عمو ،(CLI) رماوألا رطس ةەجاوو (GUI) قيموسرلا مدختسمل ا مەزل او ن يول او نام

.shell ىلإ لوصولا قح نييجراخلا LDAP يمدختسم حنم اضيأ بجي

امك ةقطقطو لدسنملا System > Users > External Authentication عبرمل System > Users > External Authentication امك ةقطقطو لدسنملا يف رمظي

| Overview Analysis       | Policies Devices Objects AMP Intelligence   |               |       |         |             |         | Deploy     | 🔍 Sy       | stem Help •     | adn      | nin v   |
|-------------------------|---------------------------------------------|---------------|-------|---------|-------------|---------|------------|------------|-----------------|----------|---------|
|                         |                                             | Configuration | Users | Domains | Integration | Updates | Licenses • | Health +   | Monitoring      | • Ti     | ools •  |
| Users User Roles        | External Authentication                     |               |       |         |             |         |            |            | 2.              |          |         |
|                         |                                             |               |       |         |             |         |            | 🗟 Save 🛛 🕻 | Cancel 📝 t      | Save and | d Apply |
| Default User Role: None | 1. Shell Authentication Disabled   Disabled |               |       |         |             |         |            | O Add      | External Auther | tication | Object  |
| Name                    | Insbled (SEC-LDAP)                          |               |       |         |             |         |            | Hethod     | Enabled         |          |         |
| 1. SEC-LDAP             |                                             |               |       |         |             |         |            | LDAP       |                 | 1        | 6 @     |

.FMC يف تارييغتلا رشن .2 ةوطخلا

ربع لوخدلا ليجست نيكمت متي ،نييجراخلا نيمدختسملل ةقبط لوصو نيوكت درجمب لوكوتورب SSH يف حضوم وه امك SH لوكوتورب

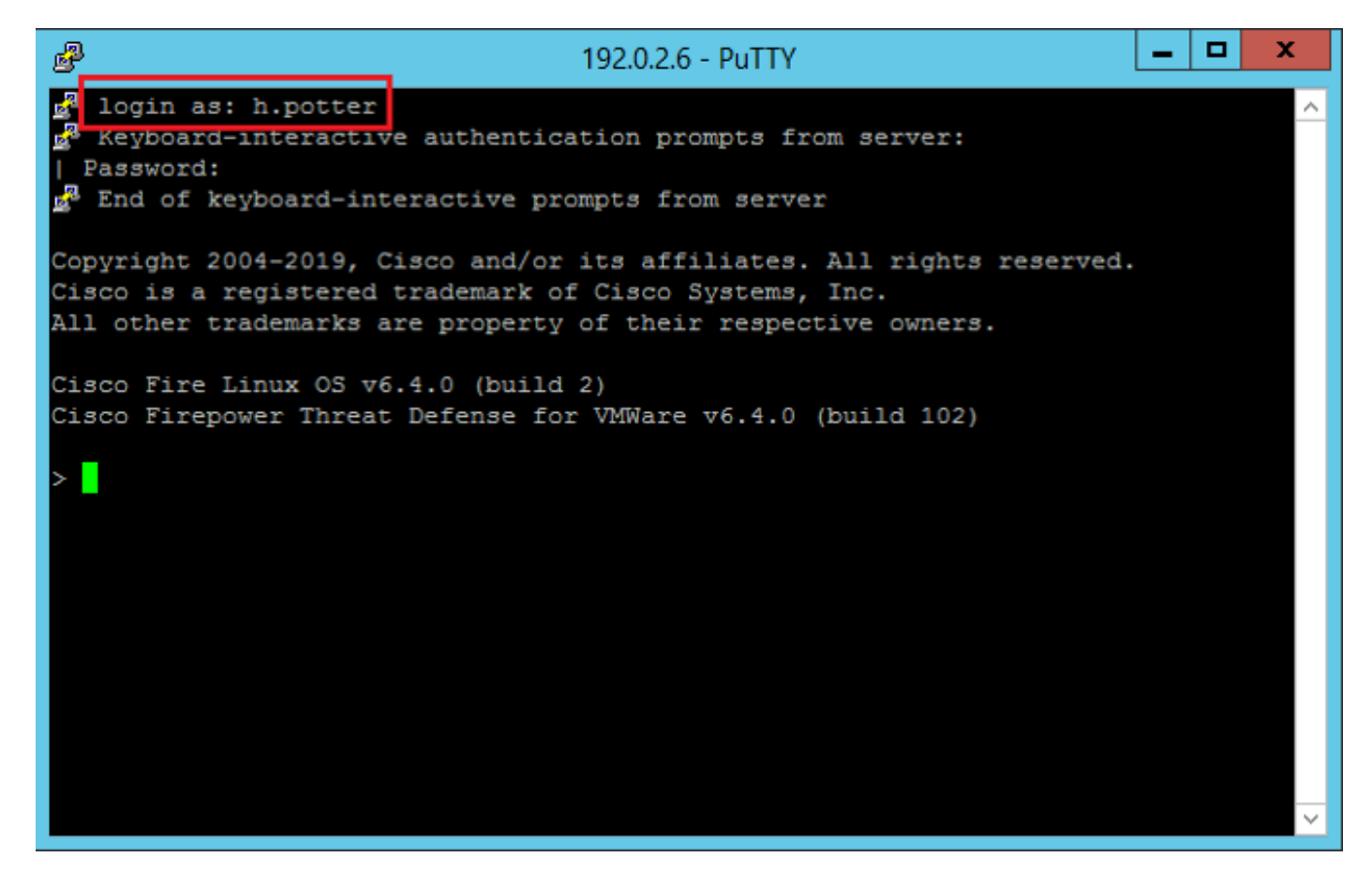

FTD ل ةيجراخلا ةقداصملا

.FTD ىلع ةيجراخلا ةقداصملا نيكمت نكمي

ظفحيوDevices > Platform Settings > External Authentication. خطفحيوEnabled القتارية على القريات المعادي المعادي ال

### مدختسملا راودأ

مدختسم راودأ ءاشنإ اضيأ كنكمي .نيعملا مدختسملا رود ىلإ مدختسملا تازايتما دنتست وأ كتسسؤم تاجايتحإ ةيبلتل اهصيصخت مت يتلا لوصولا تازايتما مادختساب ةصصخم "فاشتكالا لوؤسم"و "نامألا للحم" لثم اقبسم ةددحم راودأ مادختسإ كنكمي".

مدختسملا راودأ نم ناعون كانه:

بيولا ةەجاو مدختسم راودأ .1

CLI يمدختسم راودأ .2

<mark>راودا</mark>ُ عجار ،تامولعملا نم ديزملاو اقبسم ةددحملا راوداُلا نم ةلماك ةمئاق ىلع لوصحلل <u>مدختسملا</u>.

لقتنا ،ةيجراخلا ةقداصملا تانئاك عيمجل يضارتفا مدختسم رود نيوكتل System > Users > External Authentication > Default User Role. رقناو ەنييعت يف بغرت يذلا يضارتفالا مدختسملا رود رتخأ Save.

| Overview Analysis Policies Devices Objects AMP Intelligence     |                                 |                                                                                                    |               |       |         |             |         | Deploy     | 0 System   | m Help +      | admin +        |
|-----------------------------------------------------------------|---------------------------------|----------------------------------------------------------------------------------------------------|---------------|-------|---------|-------------|---------|------------|------------|---------------|----------------|
|                                                                 |                                 |                                                                                                    | Configuration | Users | Domains | Integration | Updates | Licenses • | Health + I | Monitoring •  | Tools •        |
| Users User Roles External Authentication                        |                                 |                                                                                                    |               |       |         |             |         |            |            |               |                |
|                                                                 |                                 |                                                                                                    |               |       |         |             |         | 8          | Save 🙆 Ca  | ncel 🖌 Sa     | ive and Apply  |
| Default User Role: None Shell Authentication Enabled (SEC-LDAP) |                                 |                                                                                                    |               |       |         |             |         |            | Q Add Ext  | ernal Authent | ication Object |
| Name                                                            |                                 |                                                                                                    |               |       |         |             |         |            | Hethod     | Enabled       |                |
| 1. SEC-LDAP                                                     |                                 |                                                                                                    |               |       |         |             |         |            | LDAP       |               | 182            |
|                                                                 |                                 |                                                                                                    |               |       |         |             |         |            |            | _             |                |
|                                                                 |                                 |                                                                                                    |               |       |         |             |         |            |            |               |                |
|                                                                 | Default User Pole Configuration |                                                                                                    | _             |       |         |             |         |            |            |               |                |
|                                                                 | Cerual oser kole comgaratori    |                                                                                                    |               |       |         |             |         |            |            |               |                |
|                                                                 | Default User Roles              | Administrator     External Database User (Read Only)     Security Analyst     Security Analyst     Security Analyst     Intrusion Admin |               |       |         |             |         |            |            |               |                |
|                                                                 |                                 | Access Admin     Network Admin     Maintenance User     Discovery Admin     Threat Intelligence Director (TID) Us                       |               |       |         |             |         |            |            |               |                |
|                                                                 | Custom User Roles               | View-Only-User (Read Only) (Global)                                                                                                    |               |       |         |             |         |            |            |               |                |
|                                                                 |                                 | Sau                                                                                                    | e Cancel      |       |         |             |         |            |            |               |                |

ةعومجم يف نينيعم نيمدختسمل ةنيعم راودأ نييعت وأ يضارتفا مدختسم رود رايتخال يف حضوم وه امكGroup Controlled Access Rolesهيلإ حفصتلاو نﺉاكلا رايتخإ كنكمي ،ةنيعم تانﺉاك اةروصلا:

| Group Controlled Access Roles (Optional) • |                                                                            |  |  |  |  |  |  |  |
|--------------------------------------------|----------------------------------------------------------------------------|--|--|--|--|--|--|--|
| Access Admin                               |                                                                            |  |  |  |  |  |  |  |
| Administrator                              | h.potter@SEC-LAB                                                           |  |  |  |  |  |  |  |
| Discovery Admin                            |                                                                            |  |  |  |  |  |  |  |
| External Database User                     | s.rogers@SEC-LAB                                                           |  |  |  |  |  |  |  |
| Intrusion Admin                            |                                                                            |  |  |  |  |  |  |  |
| Maintenance User                           |                                                                            |  |  |  |  |  |  |  |
| Network Admin                              | h.simpson@SEC-LAB                                                          |  |  |  |  |  |  |  |
| Security Analyst                           | r.weasley@SEC-LAB                                                          |  |  |  |  |  |  |  |
| Security Analyst (Read Only)               |                                                                            |  |  |  |  |  |  |  |
| Security Approver                          |                                                                            |  |  |  |  |  |  |  |
| Threat Intelligence Director (TID) User    |                                                                            |  |  |  |  |  |  |  |
| View-Only-User (Read Only)                 | ma.simpson@SEC-LAB                                                         |  |  |  |  |  |  |  |
| Default User Role                          | Access Admin<br>Administrator<br>Discovery Admin<br>External Database User |  |  |  |  |  |  |  |

#### TLS وأ SSL

يف DNS يف FMC نيوكت بجي Authentication عم قباطتت نأ بجي ةداهشلل عوضوملا ةميق نأل كلذو . Object Primary Server Hostname. ضرعت مزحلا طاقتلا تايلمع دعت مل ،نمآلا حضاو صن طبر تابلط.

.389 ةئيه ىلع ەب TLS ظفتحيو ،636 ىلإ يضارتڧالا ذڧنملا رييغتب SSL موقي

ال قبسنلاب .قيساسألا قمظنألاا لك ىلع قداەش TLS ريفشت بلطتي :قظحالم SSL، ل قبسنلاب .قيساسألا قمظنال الك ىلع قداەش الى SSL بلطتي ال ،ىرخألا قيساسألا قمظنألل قبسنلاب .قداەش اضيأ FTD بلطتي ل قداەش ليمحتب ىصوي ،كلذ عمو .قداەش.

تامولعمDevices > Platform Settings > External Authentication > External Authentication Object تامولعمSSL/TLS ةمدقتملا تارايخلا

| LDAP-Specific Parameters    |                            |           |                                                                         |
|-----------------------------|----------------------------|-----------|-------------------------------------------------------------------------|
| Base DN *                   | DC=SEC-LAB                 | Fetch DNs | ex. dc=sourcefire,dc=com                                                |
| Base Filter                 |                            |           | ex. (cn=jsmith), (!cn=jsmith), (&(cn=jsmith)( (cn=bsmith)(cn=csmith*))) |
| User Name *                 | h.potter@SEC-LAB           |           | ex. cn=jsmith,dc=sourcefire,dc=com                                      |
| Password *                  |                            |           |                                                                         |
| Confirm Password *          |                            |           |                                                                         |
| Show Advanced Options       | •                          |           |                                                                         |
| Encryption                  | SSL O TLS None             |           |                                                                         |
| SSL Certificate Upload Path | Choose File No file chosen |           | ex. PEM Format (base64 encoded version of DER)                          |
| User Name Template          | %s                         |           | ex. cn=%s,dc=sourcefire,dc=com                                          |
| Timeout (Seconds)           | 30                         |           |                                                                         |

#### ةداەشلا نوكت نأ بجي .مداخلا ةداەش عقو يذلا قدصملا عجرملا ةداەش ليمحت .2 ةوطخلا قيسنتب PEM.

| LDAP-Specific Parameters    |                                |                                                                         |
|-----------------------------|--------------------------------|-------------------------------------------------------------------------|
| Base DN *                   | DC=SEC-LAB Fetch DNs           | ex. dc=sourcefire,dc=com                                                |
| Base Filter                 |                                | ex. (cn=jsmith), (!cn=jsmith), (&(cn=jsmith)( (cn=bsmith)(cn=csmith*))) |
| User Name *                 | h.potter@SEC-LAB               | ex. cn=jsmith,dc=sourcefire,dc=com                                      |
| Password *                  |                                |                                                                         |
| Confirm Password *          |                                |                                                                         |
| Show Advanced Options       | •                              |                                                                         |
| Encryption                  | SSL  TLS  None                 |                                                                         |
| SSL Certificate Upload Path | Choose File CA-Cert-base64.cer | ex. PEM Format (base64 encoded version of DER)                          |
| User Name Template          | %eS                            | ex. cn=%s,dc=sourcefire,dc=com                                          |
| Timeout (Seconds)           | 30                             |                                                                         |

نيوكتلا ظفحا .3 ةوطخلا.

### ةحصلا نم ققحتلا

#### رابتخالا ثحب ةدعاق

dsquery user -name:رمألا بتكاو LDAP نيوكت مت ثيح PowerShell وأ Windows رماوأ مجوم حتفا

:لاثملال ليبس ىلع

PS C:\Users\Administrator> dsquery user -name harry\*
PS C:\Users\Administrator> dsquery user -name \*

| Σ                                                                                     | Administrator: Windows PowerShell 📃 🗖                                                                                                    | x   |   |
|---------------------------------------------------------------------------------------|----------------------------------------------------------------------------------------------------|-----|---|
| PS<br>"CN<br>PS<br>"CN<br>"CN<br>"CN<br>"CN<br>"CN<br>"CN<br>"CN<br>"CN<br>"CN<br>"CN | C:\Users\Administrator> dsquery user -name harry*<br>=Harry Potter,CN=Users,DC=SEC-LAB<br>C:\Users\Administrator><br>C:\Users\Administrator> dsquery user -name *<br>=Administrator,CN=Users,DC=SEC-LAB<br>=Guest,CN=Users,DC=SEC-LAB<br>=krbtgt,CN=Users,DC=SEC-LAB<br>=anthony E. Stark,CN=Users,DC=SEC-LAB<br>=Dr. Robert B. Banner,CN=Users,DC=SEC-LAB<br>=Dr. Robert B. Banner,CN=Users,DC=SEC-LAB<br>=Harry Potter,CN=Users,DC=SEC-LAB<br>=Harry Potter,CN=Users,DC=SEC-LAB<br>=Harry Potter,CN=Users,DC=SEC-LAB<br>=Hermione Granger,CN=Users,DC=SEC-LAB<br>=Lisa Simpson,CN=Users,DC=SEC-LAB<br>=Lisa Simpson,CN=Users,DC=SEC-LAB<br>=Maggie Simpson,CN=Users,DC=SEC-LAB<br>=Maggie Simpson,CN=Users,DC=SEC-LAB<br>=Neville Longbottom,CN=Users,DC=SEC-LAB<br>=Neville Longbottom,CN=Users,DC=SEC-LAB<br>=Neville Longbottom,CN=Users,DC=SEC-LAB<br>=Steven Rogers,CN=Users,DC=SEC-LAB<br>=Steven Rogers,CN=Users,DC=SEC-LAB<br>:\Users\Administrator><br>C:\Users\Administrator><br>C:\Users\Administrator> |     |   |
| <                                                                                     |                                                                                                    | > . | н |

#### LDAP لماكت رابتخإ

،ةحفصلا لفسأ يف .System > Users > External Authentication > External Authentication Object. ، ةروصلا يف ىري امك مسق Additional Test Parameters كانه

| Additional Test Parameters<br>User Name<br>Password | h.potter         |
|-----------------------------------------------------|------------------|
| *Required Field                                     | Save Test Cancel |

.ةجيتنلا تيأر in order to رابتخإ ترتخأ

| Overview Analysis Policies Devices Objects | AMP Intelligence               |                                  |               |       |         |             |         | Deploy     | 0   |
|--------------------------------------------|--------------------------------|----------------------------------|---------------|-------|---------|-------------|---------|------------|-----|
|                                            |                                |                                  | Configuration | Users | Domains | Integration | Updates | Licenses • | Hea |
| Users User Roles External Authentication   |                                |                                  |               |       |         |             |         |            |     |
|                                            |                                | Success<br>Test Complete.        | ×             |       |         |             |         |            |     |
|                                            | External Authentication Object |                                  |               |       |         |             |         |            |     |
|                                            | Authentication Method          |                                  |               |       |         |             |         |            |     |
|                                            | CAC Use for CA                 | authentication and authorization |               |       |         |             |         |            |     |
|                                            | Description                    |                                  |               |       |         |             |         |            |     |
|                                            | Server Type MS Active Direc    | y * Set Defaults                 |               |       |         |             |         |            |     |
|                                            |                                |                                  |               |       |         |             |         |            |     |
|                                            | 01                             |                                  |               |       |         |             |         |            |     |

| 4    | Capturing from Ethernet1                    |                        |                            |            |                                                                                         |   |  |  |  |  |  |  |
|------|---------------------------------------------|------------------------|----------------------------|------------|-----------------------------------------------------------------------------------------|---|--|--|--|--|--|--|
| File | Edit View Gr                                | Capture Analyze St     | tatistics Telephony Wirele | ess Tools  | Help                                                                                    |   |  |  |  |  |  |  |
| st.  | <b>d</b> 🛛 🗎                                | 380 9 ***              | ST 🛓 🖬 🔳 🔍 G               |            |                                                                                         |   |  |  |  |  |  |  |
|      | tsp.port399 88 (p.add192.0.2.5              |                        |                            |            |                                                                                         |   |  |  |  |  |  |  |
| No.  | Time                                        | Source                 | Destination                | Protocol   | al Lengh Info                                                                           | ^ |  |  |  |  |  |  |
|      | 1799 55.131546                              | 192.0.2.5              | 192.0.2.10                 | TCP        | 66 39784 + 389 [ACK] Seq=1 Ack=1 Win=29312 Len=0 TSval=3077124549 TSecr=25708266        |   |  |  |  |  |  |  |
|      | 1800 55.131547                              | 192.0.2.5              | 192.0.2.10                 | LDAP       | 127 [bindRequest(1) "CN+Marry Potter,CN+Users,DC+SEC-LA8 simple                         |   |  |  |  |  |  |  |
| +    | 1801 55.132124                              | 192.0.2.10             | 192.0.2.5                  | LDAP       | 88 bindResponse(1) success                                                              |   |  |  |  |  |  |  |
|      | 1802 55.132184                              | 192.0.2.5              | 192.0.2.10                 | TCP        | 66 39784 → 389 [ACK] Seq=62 Ack=23 Hin=29312 Len=0 TSval=3077124549 TSecr=25708266      |   |  |  |  |  |  |  |
|      | 1803 55.132213                              | 192.0.2.5              | 192.0.2.10                 | LDAP       | 73 unbindRequest(2)                                                                     |   |  |  |  |  |  |  |
|      | 1804 55.132213                              | 192.0.2.5              | 192.0.2.10                 | TCP        | 66 19784 * 389 [FIN, ACK] Seq+69 Ack+23 Nin+29312 Len+0 TSval=3077124550 TSecr=25702266 |   |  |  |  |  |  |  |
|      | 1805 55.132227                              | 192.0.2.10             | 192.0.2.5                  | TOP        | 00 389 * 38/84 [ACK] Sed#13 ACK#10 HITH80200 Femma 12A91*52408100 126CL+301/174248      | Ľ |  |  |  |  |  |  |
| P    | rame 1800: 127                              | bytes on wire (1016    | bits), 127 bytes captu     | red (1016  | / bits) on interface \Device\NPF_(77DC31F6-8250-4F19-8412-E4596F960108}, id 0           |   |  |  |  |  |  |  |
| P 1  | thernet II, Sr                              | c: VNware_29:cf:2d (0  | N0:0c:29:29:cf:2d), Dst    | : V?bare_e | _eb:1d:f7 (00:0c:29:eb:1d:f7)                                                           |   |  |  |  |  |  |  |
| 2    | Internet Protoc                             | ol Version 4, Src: 19  | 2.0.2.5, Dst: 192.0.2.     | 10         |                                                                                         |   |  |  |  |  |  |  |
| 1.1  | Fahseission Co                              | stroi Protocol, Src P  | ort: 39764, Ust Port:      | 209, Sed:  | A, ACKI A, LENI DA                                                                      |   |  |  |  |  |  |  |
| 1.1  | d LDAPMessage                               | indRequest(1) "Climits | ray Potter Challers DC     | -SEC-LAB   | " stanle                                                                                |   |  |  |  |  |  |  |
|      | messageID                                   | 1                      |                            | -966 696   | a magan                                                                                 |   |  |  |  |  |  |  |
|      | 4 protocol0                                 | : bindRequest (0)      |                            |            |                                                                                         |   |  |  |  |  |  |  |
|      | 4 bindRec                                   | uest                   |                            |            |                                                                                         |   |  |  |  |  |  |  |
|      | vers                                        | ion: 3                 |                            |            |                                                                                         |   |  |  |  |  |  |  |
|      | name: CN+Marry Potter, CN+Users, DC+SEC-LAB |                        |                            |            |                                                                                         |   |  |  |  |  |  |  |
|      | # authentication: simple (0)                |                        |                            |            |                                                                                         |   |  |  |  |  |  |  |
|      | 5                                           | imple: cisco           |                            |            |                                                                                         |   |  |  |  |  |  |  |
|      | [Response                                   | In: 1801]              |                            |            |                                                                                         |   |  |  |  |  |  |  |
|      |                                             |                        |                            |            |                                                                                         |   |  |  |  |  |  |  |
|      |                                             |                        |                            |            |                                                                                         |   |  |  |  |  |  |  |

### اهحالصإو ءاطخألا فاشكتسا

#### نيمدختسملا ليزنتل LDAP و FMC/FTD لعافتي فيك

بلط لاسرا FMC ىلع بجي ،Microsoft LDAP مداخ نم نيمدختسملا بحس نم FMC نكمتت يكل نأ درجمب .LDAP لوؤسم دامتعا تانايب مادختساب (SSL) 636 وأ 389 ذفنملا ىلع الوأ طبر عيطتست ،اريخأ .حاجن ةلااسرب بيجتسي هنإف ،FMC ةقداصم ىلع ارداق LDAP مداخ نوكي FMC يعيطتس عيطيطختلا مسرلا يف حضوم وه امك ثحبلا بلط ةلاسر عم بلط ميدقت

<< --- FMC sends: bindRequest(1) "Administrator@SEC-LAB0" simple LDAP must respond with: bindResponse(1) success --- >> << --- FMC sends: searchRequest(2) "DC=SEC-LAB,DC=NET" wholeSubtree

#### يضارتفا لكشب حسملا يف رورم تاملك لسرت ةقداصملا نأ ظحال:

| 83                                                                                                    | 4.751887 192.0                                                                                                    | 2.5            | 192.0.2.10 | TCP  | 74 38002 + 389 [SYN] Seq=0 Win=29200 Len=0 MSS=1460 SACK_PERM=1 TSval=3073529344 TSecr=0 WS=128                  |  |  |  |  |  |  |  |
|----------------------------------------------------------------------------------------------------|----------------------------------------------------------------------------------------------------|----------------|------------|------|----------------------------------------------------------------------------------------------------|--|--|--|--|--|--|--|
| 84                                                                                                    | 4.751920 192.0                                                                                                    | 2.10           | 192.0.2.5  | TCP  | 74 389 + 38002 [SYN, ACK] Seq=0 Ack=1 Win=8192 Len=0 MSS=1460 WS=256 SACK_PERM=1 TSval=25348746 TSecr=3073529344 |  |  |  |  |  |  |  |
| 85                                                                                                    | 4.751966 192.0                                                                                                    | 2.5            | 192.0.2.10 | TCP  | _66 38002 → 389 [ACK] Seq=1 Ack=1 Win=29312 Len=0 TSval=3073529344 TSecr=25348746                                |  |  |  |  |  |  |  |
| 86                                                                                                    | 4.751997 192.0                                                                                                    | 2.5            | 192.0.2.10 | LDAP | 110 bindRequest(1) "Administrator@SEC-LAB0" simple                                                               |  |  |  |  |  |  |  |
| • 87                                                                                                   | 4.752536 192.0                                                                                                    | 2.10           | 192.0.2.5  | LDAP | 88 bindResponse(1) success                                                                                       |  |  |  |  |  |  |  |
| 88                                                                                                    | 4.752583 192.0                                                                                                    | 2.5            | 192.0.2.10 | TCP  | 66 38002 → 389 [ACK] Seq=45 Ack=23 Win=29312 Len=0 TSyal=3073529345 TSecr=25348746                               |  |  |  |  |  |  |  |
| 89                                                                                                    | 4.752634 192.0                                                                                                    | 2.5            | 192.0.2.10 | LDAP | 122 searchRequest(2) "DC=SEC-LAB ' wholeSubtree                                                                  |  |  |  |  |  |  |  |
| <ul> <li>Frame</li> <li>Ethern</li> <li>Intern</li> <li>Transm</li> <li>Lightw</li> <li>LDA</li> </ul> | b Frame 86: 110 bytes on wire (880 bits), 110 bytes captured (880 bits) on interface \Device\NPF_[77DC31F6-8250-4F19-8412-E4596F960108}, id 0<br>b Ethernet II, Src: Whware_29:cf:2d (00:0c:29:29:cf:2d), Dst: Whware_eb:1d:f7 (00:0c:29:eb:1d:f7)<br>b Internet Protocol Version 4, Src: 192.0c.25, Dst: 192.0c.26<br>b Transmission Control Protocol, Src Port: 38002, Dst Port: 389, Seq: 1, Ack: 1, Len: 44<br>a Lightweight Directory Access Protocol<br>4 LDAPMessage binAfequest(1) "Administrator@SEC-LA80" simple |                |            |      |                                                                                                    |  |  |  |  |  |  |  |
| 4                                                                                                    | rotocolOp: bindReau                                                                                                    | est (0)        |            |      |                                                                                                    |  |  |  |  |  |  |  |
|                                                                                                    | ✓ bindRequest                                                                                                    | (-)            |            |      |                                                                                                    |  |  |  |  |  |  |  |
|                                                                                                    | version: 3                                                                                                    |                |            |      |                                                                                                    |  |  |  |  |  |  |  |
|                                                                                                    | name: Administ                                                                                                    | rator@SEC-LAB0 |            |      |                                                                                                    |  |  |  |  |  |  |  |
|                                                                                                    | 4 authentication                                                                                                    | simple (0)     |            |      |                                                                                                    |  |  |  |  |  |  |  |
|                                                                                                    | simple: Cls                                                                                                    | ot@c           |            |      |                                                                                                    |  |  |  |  |  |  |  |
|                                                                                                    | Personne To: 971                                                                                                    |                |            |      |                                                                                                    |  |  |  |  |  |  |  |

#### مدختسملا لوخد ليجست بلط ةقداصمل LDAP و FMC/FTD لعافتي فيك

، LDAP ةقداصم نيكمت ءانثأ FTD وأ FMC ىلإ لوخدلا ليجست نم مدختسملا نكمتي يكل

مسا هيجوت ةداعإ متت ،كلذ عمو ،FirePOWER ىلإ يلوألا لوخدلا ليجست بلط لاسرا متي و FMC نأ ينعي اذهو .ضفر/حاجن ةباجتسإ ىلع لوصحلل LDAP ىلإ رورملا ةملكو مدختسملا FTD نورظتني كلذ نم الدبو تانايبلا ةدعاق يف ايلحم رورملا ةملك تامولعمب ناظفتحي ال .قعباتملا ةيفيك لوح LDAP نم ديكأت

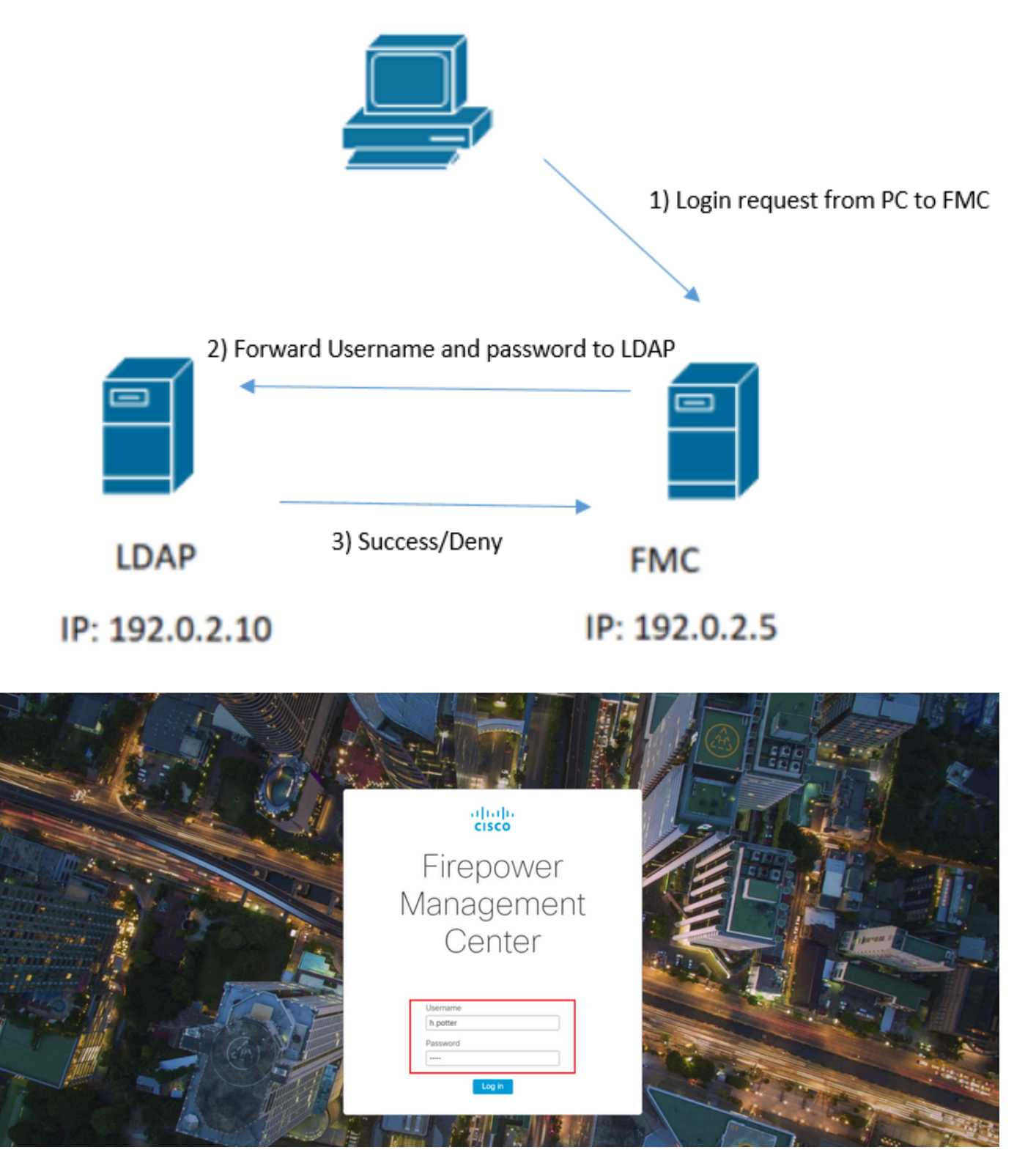

| 4                                      |                     |                              |                       |           |        |                            | *Ethernet1                             |          |  |  |
|----------------------------------------|---------------------|------------------------------|-----------------------|-----------|--------|----------------------------|----------------------------------------|----------|--|--|
| File Edit                              | View Go Capt        | ture Analyze Statistics      | Telephony Wireless To | ools Help | р      |                            |                                        |          |  |  |
| 🛋 🔳 🖉 🐵 👪 🖾 🍳 ⇔ 🗢 🗟 🐺 🎍 🚍 📃 Q. Q. Q. X |                     |                              |                       |           |        |                            |                                        |          |  |  |
| tcp.port                               | ==389 && ip.addr==1 | 92.0.2.5 && ldap.messageID = | -= 1                  |           |        |                            |                                        |          |  |  |
| No.                                    | Time                | Source                       | Destination           | Protocol  | Length | Info                       |                                        |          |  |  |
| 58                                     | 13:11:59.695671     | 192.0.2.5                    | 192.0.2.10            | LDAP      | 110    | <pre>bindRequest(1)</pre>  | "Administrator@SEC-LAB0" simple        |          |  |  |
| • 59                                   | 13:11:59.697473     | 192.0.2.10                   | 192.0.2.5             | LDAP      | 88     | <pre>bindResponse(1)</pre> | success                                |          |  |  |
| 67                                     | 13:11:59.697773     | 192.0.2.5                    | 192.0.2.10            | LDAP      | 110    | <pre>bindRequest(1)</pre>  | "Administrator@SEC-LAB0" simple        |          |  |  |
| 69                                     | 13:11:59.699474     | 192.0.2.10                   | 192.0.2.5             | LDAP      | 88     | <pre>bindResponse(1)</pre> | success                                |          |  |  |
| 97                                     | 13:11:59.729988     | 192.0.2.5                    | 192.0.2.10            | LDAP      | 127    | <pre>bindRequest(1)</pre>  | "CN=Harry Potter, CN=Users, DC=SEC-LAB | " simple |  |  |
| 98                                     | 13:11:59.730698     | 192.0.2.10                   | 192.0.2.5             | LDAP      | 88     | <pre>bindResponse(1)</pre> | success                                |          |  |  |

ةيموسرلا مدختسملا ةهجاو يف لاخدإ ةفاضإ متت ،رورملا ةملكو مدختسملا مسا لوبق مت اذإ (GUI) :ةروصلا يف حضوم وه امك بيولل:

| Overview Analysis Policies Devices Objects   AMP Intelligence Diploy   9, System Help + Reports |                                          |                   |               |       |         |             |         |            |          |              |           |
|-------------------------------------------------------------------------------------------------|------------------------------------------|-------------------|---------------|-------|---------|-------------|---------|------------|----------|--------------|-----------|
|                                                                                                 |                                          |                   | Configuration | Users | Domains | Integration | Updates | Licenses • | Health + | Monitoring + | Tools •   |
| Users User Roles External Authent                                                               | Users User Roles External Authentication |                   |               |       |         |             |         |            |          |              |           |
|                                                                                                 |                                          |                   |               |       |         |             |         |            |          | O Cri        | eate User |
| Username                                                                                        | Authentication Method                    | Password Lifetime |               |       |         |             |         |            |          |              |           |
| admin                                                                                           | Administrator                            | Internal          | Unimited      |       |         |             |         |            |          |              | 1         |
| h.potter                                                                                        | Administrator                            | External          |               |       |         |             |         |            |          |              | 0         |
| h.eotter                                                                                        | Administrator                            | External          |               |       |         |             |         |            |          |              | 0         |

رمألا ليغشتب مق show user رمادختسملا تامولعم نم ققحتلل FMC رماوأ رطس ةمجاو يف show user مألا ليغشتب مق show user

ضرع متي .ددحملا (نيمدختسملا) مدختسملل ةيليصفتلا نيوكتلا تامولعم رمألا ضرعي ميقلا هذه:

```
لوخدلا ليجست مسا — لوخدلا ليجست
```

عقوتم وه امك TLS وأ SSL لمعي ال

تانايبلا طويخ لجس يف ءاطخأ ةدهاشم كنكميف ،FTDs ىلع DNS نيكمتب مقت مل اذإ علام لوصولا رذعتي هنأ علام ريشت LDAP: MSGS: 03-05 14:35:31 SEC-FTD sshd[10174]: pam\_unix(sshd:auth): authentication failure; logname= uid=0 e MSGS: 03-05 14:35:31 SEC-FTD sshd[10174]: pam\_ldap: ldap\_starttls\_s: Can't contact LDAP server MSGS: 03-05 14:35:33 SEC-FTD sshd[10138]: error: PAM: Authentication failure for h.potter from 192.0.2. MSGS: 03-05 14:35:33 SEC-FTD sshd[10138]: Failed keyboard-interactive/pam for h.potter from 192.0.2.15 MSGS: 03-05 14:35:33 SEC-FTD sshd[10138]: error: maximum authentication attempts exceeded for h.potter MSGS: 03-05 14:35:33 SEC-FTD sshd[10138]: Disconnecting authenticating user h.potter 192.0.2.15 port 61

```
ةردق نم دكأت Firepower مداوخب صاخلا (FQDN) لماكلاب لەؤملا لاجملا مسا لح ىلع Firepower ةردق نم دكأت
قفاضإب مقف ،ةحاسم كانە نكت مل.
```

configure network dns servers : رمألا ليغشتو FTD CLISH ىلإ لوصولا : FTD جمانرب

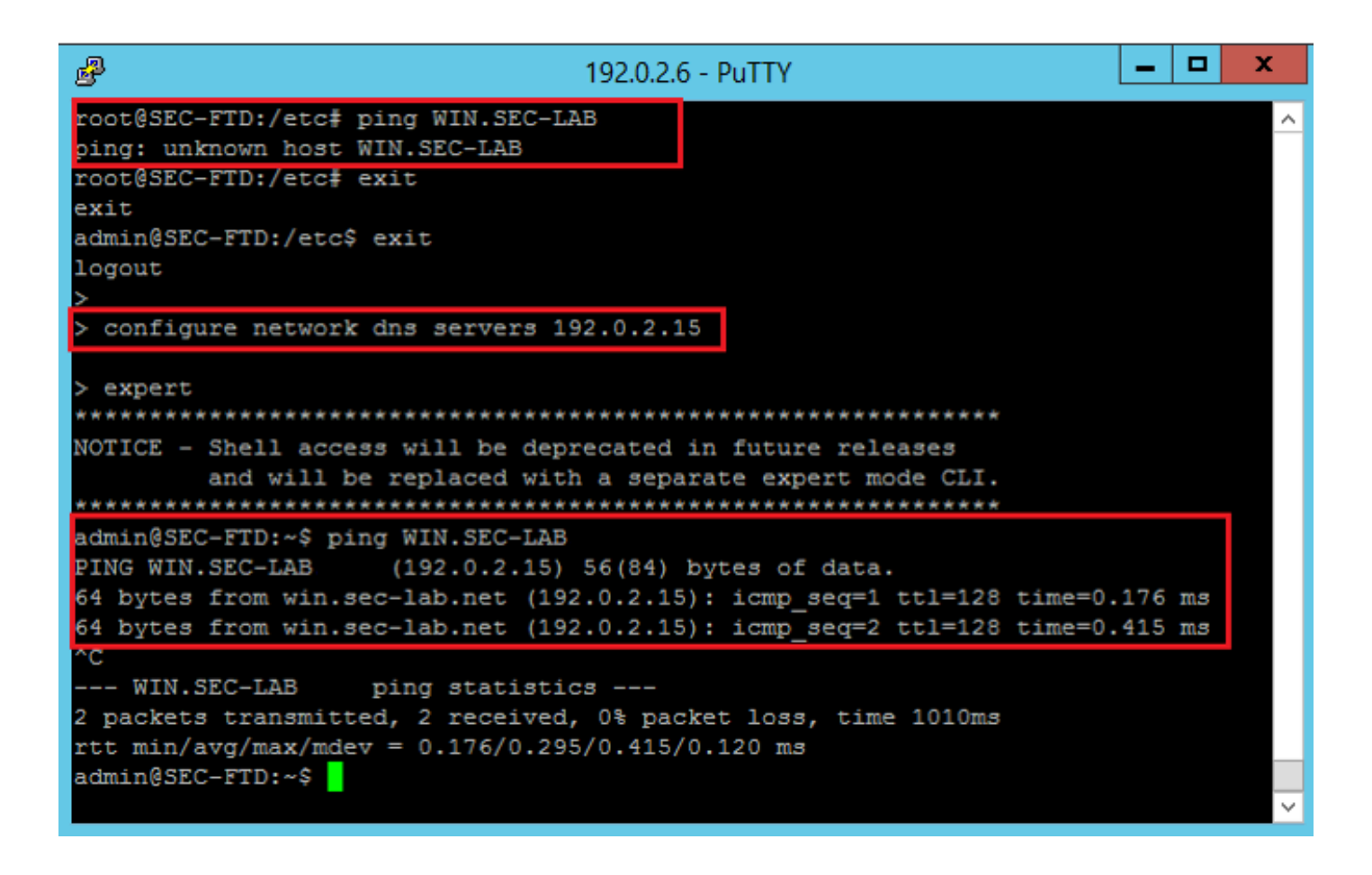

:ةروصلا يف حضوم وه امك ةرادإلا تاهجاو رتخأ مث ،System > Configuration مكحتلا ةدحو

| Access List                         | Tinto   | Ancor                     |                   |                |       |           |   |
|-------------------------------------|---------|---------------------------|-------------------|----------------|-------|-----------|---|
| Access Control Preferences          | * ince  | naces                     |                   |                |       |           |   |
| udit Log                            | Link    | Name                      | Channels          | MAC Addres     | 5     | IP        |   |
| udit Log Certificate                |         |                           |                   |                |       | Address   |   |
| Change Reconciliation               | 0       | eth0                      | Management Traffi | c 00:0C:29:29: | CF:2D | 192.0.2.5 |   |
| DNS Cache                           |         |                           | Event tramic      |                |       |           |   |
| Dashboard                           | • Rout  | tes                       |                   |                |       |           |   |
| Database                            |         |                           |                   |                |       |           |   |
| mail Notification                   | IPv4    | Routes                    |                   |                |       |           |   |
| External Database Access            | Dest    | tination                  | Netmask           | Interface      | Gate  | way       |   |
| ITTPS Certificate                   |         |                           |                   |                | 192.0 | 0.2.1     |   |
| nformation                          |         |                           |                   |                |       |           |   |
| ntrusion Policy Preferences         | IPv6    | Routes                    |                   |                | _     |           | 1 |
| anguage                             | Dest    | tination                  | Prefix Length     | Interface      | Gat   | teway     |   |
| .ogin Banner                        |         |                           |                   |                |       |           |   |
| Management Interfaces               | • Shar  | red Sett                  | ings              |                |       |           |   |
| Vetwork Analysis Policy Preferences | s Hostr | ame                       | E                 | SEC-FMC        |       |           |   |
| Process                             | Doma    | ins                       |                   |                |       |           |   |
| EST API Preferences                 |         |                           |                   |                |       |           |   |
| lemote Storage Device               | Prima   | ry DNS Se                 | rver 1            | 192.0.2.10     |       |           |   |
| SNMP                                | Secon   | idary DNS                 | Server            |                |       |           |   |
| Shell Timeout                       | Tertia  | ry DNS Ser                | rver              |                |       |           |   |
| íme                                 | Remo    | te Manager                | ment Port a       | 3305           |       |           |   |
| ime Synchronization                 |         |                           |                   |                |       |           |   |
| JCAPL/CC Compliance                 | • ICM   | Pv6                       |                   |                |       |           |   |
| Iser Configuration                  | Allow   | Sending E                 | cho Reply /       |                |       |           |   |
| Mware Tools                         | Packe   | ts                        |                   | 0              |       |           |   |
| ulnerability Mapping                | Allow   | Allow Sending Destination |                   |                |       |           |   |
| Neb Analytics                       | Unrea   | chable Pac                | kets              | 0              |       |           |   |
|                                     | • Prox  | nu l                      |                   |                |       |           |   |
|                                     |         |                           |                   |                |       |           |   |
|                                     | Enabl   | ed                        | 6                 |                |       |           |   |

ىلع عقو يذلا قدصملا عجرملا ةداەش يە FMC ىلإ اەليمحت مت يتلا ةداەشلا نأ نم دكأت ةروصلا يف حضوم وه امك ،LDAP ب ةصاخلا مداخلا ةداەش:

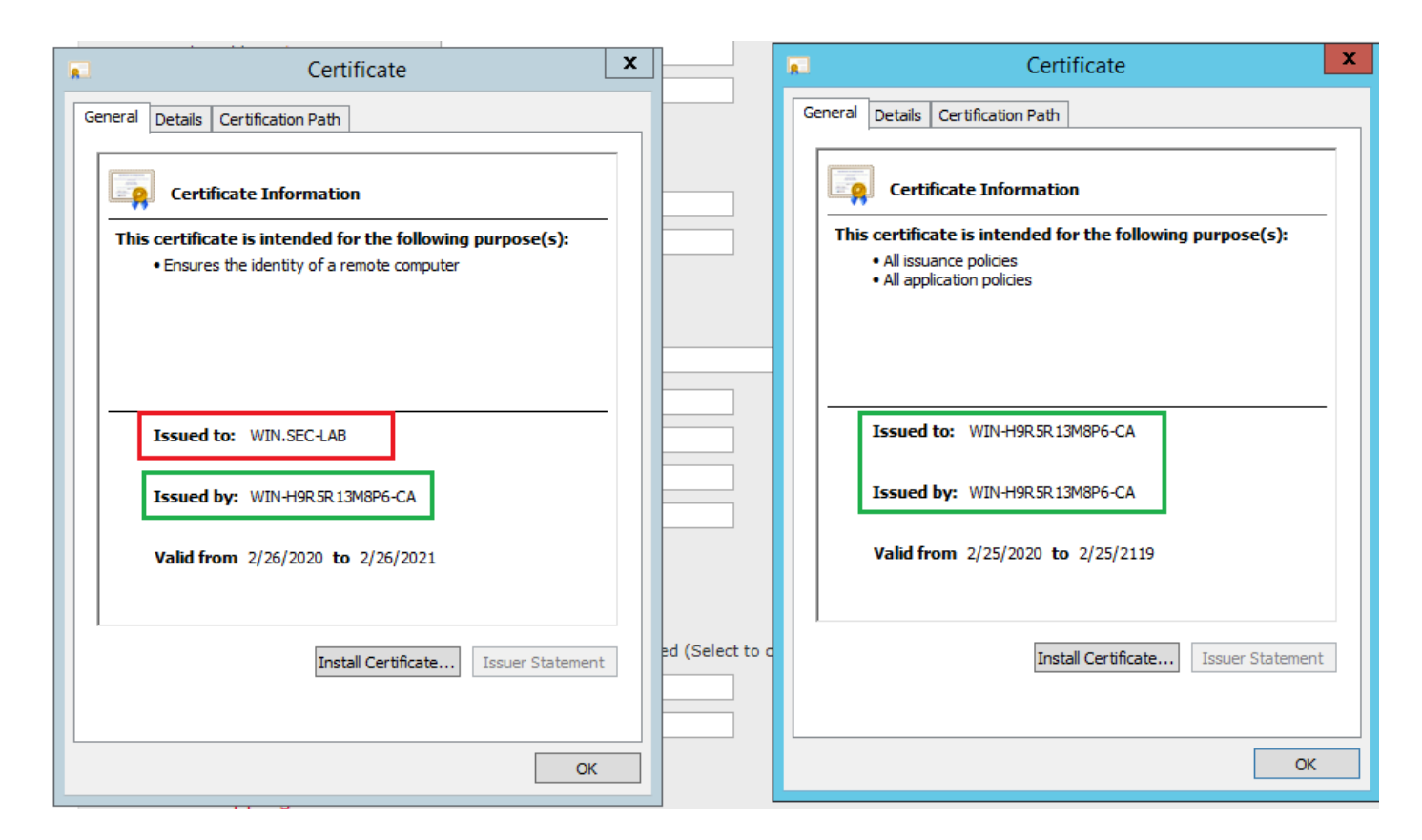

:ةحيحصلا تامولعملا LDAP مداخ لاسرا ديكأتل مزحلا طاقتلا مدختسأ

|    |                           |                    |                              |             |                                                 |        | *Ethernet0                |                                              |
|----|---------------------------|--------------------|------------------------------|-------------|-------------------------------------------------|--------|---------------------------|----------------------------------------------|
| Fi | le Edit View Go           | Capture Analyze    | Statistics Telephony Wireles | s Tools H   | elp                                             |        |                           |                                              |
| 1  | 🔳 🖉 💿 💄 📇                 | X C 9 0 0          | 🕾 T 🕴 📜 🗨 Q Q                | Q II        |                                                 |        |                           |                                              |
|    | Idap    tis && ip.addr==1 | 92.0.2.5           |                              | •           |                                                 |        |                           |                                              |
| No | . Time                    | Source             | Destination                  | Protocol    | Length Info                                     |        |                           |                                              |
|    | 3 0.143722                | 192.0.2.5          | 192.0.2.15                   | TLSv1.2     | 107 Application Data                            |        |                           |                                              |
|    | 4 0.143905                | 192.0.2.15         | 192.0.2.5                    | TLSv1.2     | 123 Application Data                            |        |                           |                                              |
|    | 22 2.720710               | 192.0.2.15         | 192.0.2.5                    | TLSv1.2     | 1211 Application Data                           |        |                           |                                              |
|    | 29 3.056497               | 192.0.2.5          | 192.0.2.15                   | LDAP        | 97 extendedReq(1) LDAP_START_TLS_0I             | D      |                           |                                              |
|    | 30 3.056605               | 192.0.2.15         | 192.0.2.5                    | LDAP        | <pre>112 extendedResp(1) LDAP_START_TLS_0</pre> | ID     |                           |                                              |
| 4  | 32 3.056921               | 192.0.2.5          | 192.0.2.15                   | TLSv1.2     | 313 Client Hello                                |        |                           |                                              |
|    | 33 3.057324               | 192.0.2.15         | 192.0.2.5                    | TLSv1.2     | 1515 Server Hello, Certificate, Serve           | r Key  | Exchange, Certificate Rec | quest, Server Hello Done                     |
|    | 35 3.060532               | 192.0.2.5          | 192.0.2.15                   | TLSv1.2     | 260 Certificate, Client Key Exchange            | , Chan | ge Cipher Spec, Encrypted | d Handshake Message                          |
| ш  | 36 3.061678               | 192.0.2.15         | 192.0.2.5                    | TLSv1.2     | 173 Change Cipher Spec, Encrypted Ha            | ndshak | e Message                 |                                              |
| Þ  | Frame 33: 1515 by         | tes on wire (12120 | bits), 1515 bytes captu      | red (12120  | bits) on interface \Device\NPF_{3EAD5E          | 9F-B6C | 3-4EB4-A462-217C1A10A8FE} | , id 0                                       |
| Þ  | Ethernet II, Src:         | VMware_69:c8:c6 (  | (00:0c:29:69:c8:c6), Dst:    | VMware_29:  | cf:2d (00:0c:29:29:cf:2d)                       |        |                           |                                              |
| Þ  | Internet Protocol         | Version 4, Src: 1  | 192.0.2.15, Dst: 192.0.2.    | 5           |                                                 |        | disco Firepower Managem   | ent Co 🗙 🕂                                   |
| Þ  | Transmission Contr        | rol Protocol, Src  | Port: 389, Dst Port: 523     | 84, Seq: 47 | , Ack: 279, Len: 1449                           |        |                           |                                              |
| 4  | Transport Layer Se        | ecurity            |                              |             |                                                 |        | ← → C â fmc/pla           | atinum/authconfig.cgi?id=72837432-51c1-11ea- |
|    | ⊿ TLSv1.2 Record          | Layer: Handshake   | Protocol: Multiple Hands     | hake Messag | es                                              |        |                           |                                              |
|    | Content Type              | : Handshake (22)   |                              |             |                                                 |        | Overview Analysis Po      | licies Devices Objects AMP Intellig          |
|    | Version: TLS              | 1.2 (0x0303)       |                              |             |                                                 |        | Confi                     | guration Users Domains Integration           |
|    | Length: 1444              | etosol, Comune Ha  | 11.                          |             |                                                 |        | Com                       | guration Users Domains Integration           |
|    | v Handshake Pr            | otocol: Server ne  | 110                          |             |                                                 |        | Users User Dalas          | External Authorities                         |
|    | Handebaka                 | Tuna: Cartificat   | e (11)                       |             |                                                 |        | Users User Koles          | External Authentication                      |
|    | Length: 1                 | 124                |                              |             |                                                 |        |                           |                                              |
|    | Certifica                 | tes Length: 1121   |                              |             |                                                 |        | External Authenticati     | on Object                                    |
|    | ₄ Certifica               | tes (1121 bytes)   |                              |             |                                                 |        |                           |                                              |
|    | Certif                    | icate Length: 111  | 8                            |             |                                                 |        | Authentication Method     | LDAP 🔻                                       |
|    | 4 Certif                  | icate: 3082045a30  | 820342a00302010202133200     | 00000456c38 | 0c8 id-at-commonName=WIN.SEC-LAB                | id-    | CAC                       | Use for CAC authentication and authorization |
|    | ▷ sig                     | nedCertificate     |                              |             |                                                 |        | Name -                    | 2501040                                      |
|    | ▷ alg                     | orithmIdentifier   | (sha256WithRSAEncryption)    | )           |                                                 |        | Name                      | SEC-LDAP                                     |
|    | Pad                       | ding: 0            |                              |             |                                                 |        | Description               |                                              |
|    | enc                       | rypted: 3645eb112  | 8788982e7a5178t36022ta30     | e77bad1043t | obdd                                            |        | Server Turne              | MS Active Directory V Cat Defaulte           |
|    | P Handshake Pr            | otocol: Server Ke  | y Exchange                   |             |                                                 |        | Server Type               | MS Adave Directory *                         |
|    | 4 Handshake Pr            | otocol: Certifica  | llo Done                     |             |                                                 |        |                           |                                              |
|    | - Handshake Pr            | Type: Server Hel   | lo Done (14)                 |             |                                                 |        | Primary Server            |                                              |
|    | Length: 0                 | type. Server nex   | 10 00110 (14)                |             |                                                 |        | , and y our ter           |                                              |
|    | congent o                 |                    |                              |             |                                                 |        | Host Name/IP Address *    | WIN.SEC-LAB                                  |
|    |                           |                    |                              |             |                                                 |        | Port *                    | 389                                          |
|    |                           |                    |                              |             |                                                 |        |                           |                                              |
|    |                           |                    |                              |             |                                                 |        |                           |                                              |
|    |                           |                    |                              |             |                                                 | -      |                           |                                              |

### ةلص تاذ تامولعم

<u>قرادال ایل لوصول نیمدختسملا تاباسح</u>

- <u>الي المان الي المان المان المان المان المان المان المان المان المان المان المان المان المان المان المان الم</u>
- FireSIGHT ماظن <u>ىلع LDAP ةقداصم نىئاك نيوكت</u>
- <u>Cisco Systems</u> <u>تادنتسمل او ينقتل امعدل</u>ا

ةمجرتاا مذه لوح

تمجرت Cisco تايان تايانق تال نم قعومجم مادختساب دنتسمل اذه Cisco تمجرت ملاعل العامي عيمج يف نيم دختسمل لمعد يوتحم ميدقت لقيرشبل و امك ققيقد نوكت نل قيل قمجرت لضفاً نأ قظعالم يجرُي .قصاخل امهتغلب Cisco ياخت .فرتحم مجرتم اممدقي يتل القيفارت عال قمجرت اعم ل احل اوه يل إ أم اد عوجرل اب يصوُتو تامجرت الاذة ققد نع اهتي لوئسم Systems الما يا إ أم الا عنه يل الان الانتيام الال الانتيال الانت الما